## SIMS PARENT PC/MAC MANUAL

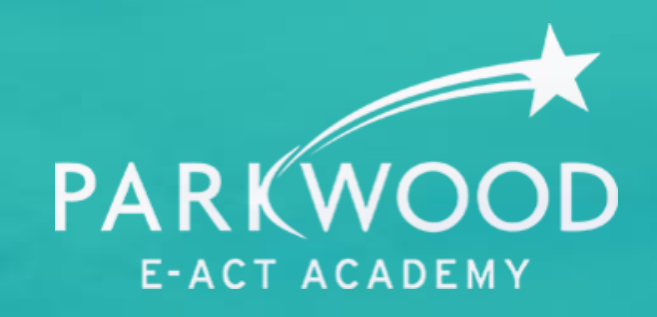

## BELIEVE ACHIEVE SUCCEED

(?)

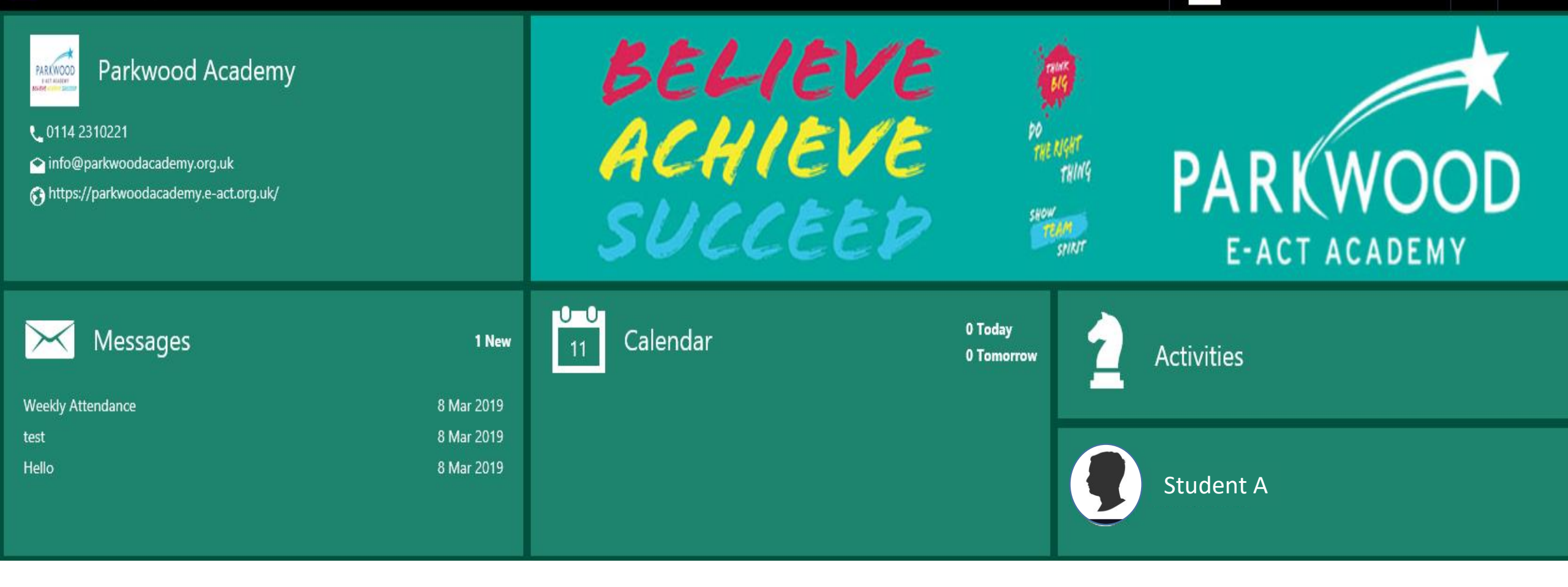

#### Home Screen

This is the homepage screen that you will see when you log into SIMS parent on a computer. From this page you can select from a range of options which include; School calendar, SIMS activities, Messages and your child's name. If you have multiple children in the school then you will have all their names to select from.

(i) School Details

🔒 Home

| 🔀 Messages | 1 / 1 this week   |                 |
|------------|-------------------|-----------------|
| Calendar   | Homework          | Timetable       |
| Activities | piece set         |                 |
| Student A  |                   |                 |
|            | Reports           | Data Collection |
|            | No data available | Ē               |
|            |                   |                 |
|            |                   |                 |
|            |                   |                 |
|            |                   |                 |
|            |                   |                 |
|            |                   |                 |
| Overview   |                   |                 |

Attendance

94

% this term

Conduct

Behaviour

0 this week

Once you select your child's name, you are then given a range of options to choose from; Attendance, Conduct, Homework, Timetable, Reports and Data collection.

|   | Home           | Attendence Conduct             |                                |                        | w/c 11th March 2019 |          |     |     |              |  |
|---|----------------|--------------------------------|--------------------------------|------------------------|---------------------|----------|-----|-----|--------------|--|
|   |                | Attendance                     | Conduct                        |                        | Mon                 | Tue      | Wed | Thu | Fri          |  |
| í | School Details | 94                             | Behaviour<br>15<br>0 this week | АМ                     | ~                   | _        | -   | _   | _            |  |
| X | Messages       | % this term<br>1 / 1 this week |                                | PM                     | _                   | _        | -   | _   | -            |  |
|   | Calendar       | Homework                       | Timetable                      | w/c 4th                | March 2             | 2019     |     |     |              |  |
| 2 | Activities     |                                |                                |                        | Mon                 | Tue      | Wed | Thu | Fri          |  |
|   | Activities     | piece set                      |                                | AM                     | ~                   | ~        | ~   | ×   | $\checkmark$ |  |
|   | Student A      | Reports                        | Data Collection                | PM                     | ~                   | ~        | ~   | ×   | ~            |  |
|   |                |                                |                                | w/c 25th February 2019 |                     |          |     |     |              |  |
|   |                | No data available              |                                |                        | Mon                 | Tue      | Wed | Thu | Fri          |  |
|   |                |                                |                                | AM                     | ~                   | ~        | ~   | ~   | ~            |  |
|   |                |                                |                                | PM                     | ~                   | ~        | ~   | ~   | ~            |  |
|   |                |                                |                                | w/c 18t                | th Februa           | ary 2019 | )   |     |              |  |
|   |                |                                |                                |                        | Mon                 | Tue      | Wed | Thu | Fri          |  |
|   |                |                                |                                | AM                     | 0                   | 0        | 0   | 0   | 0            |  |
|   |                |                                |                                | PM                     | 0                   | 0        | 0   | 0   | 0            |  |

#### Attendance

This gives a breakdown of your child's attendance for this half term. This will be shown daily, with an AM and PM mark. At the end of each week you will be sent a weekly breakdown of your child's attendance.

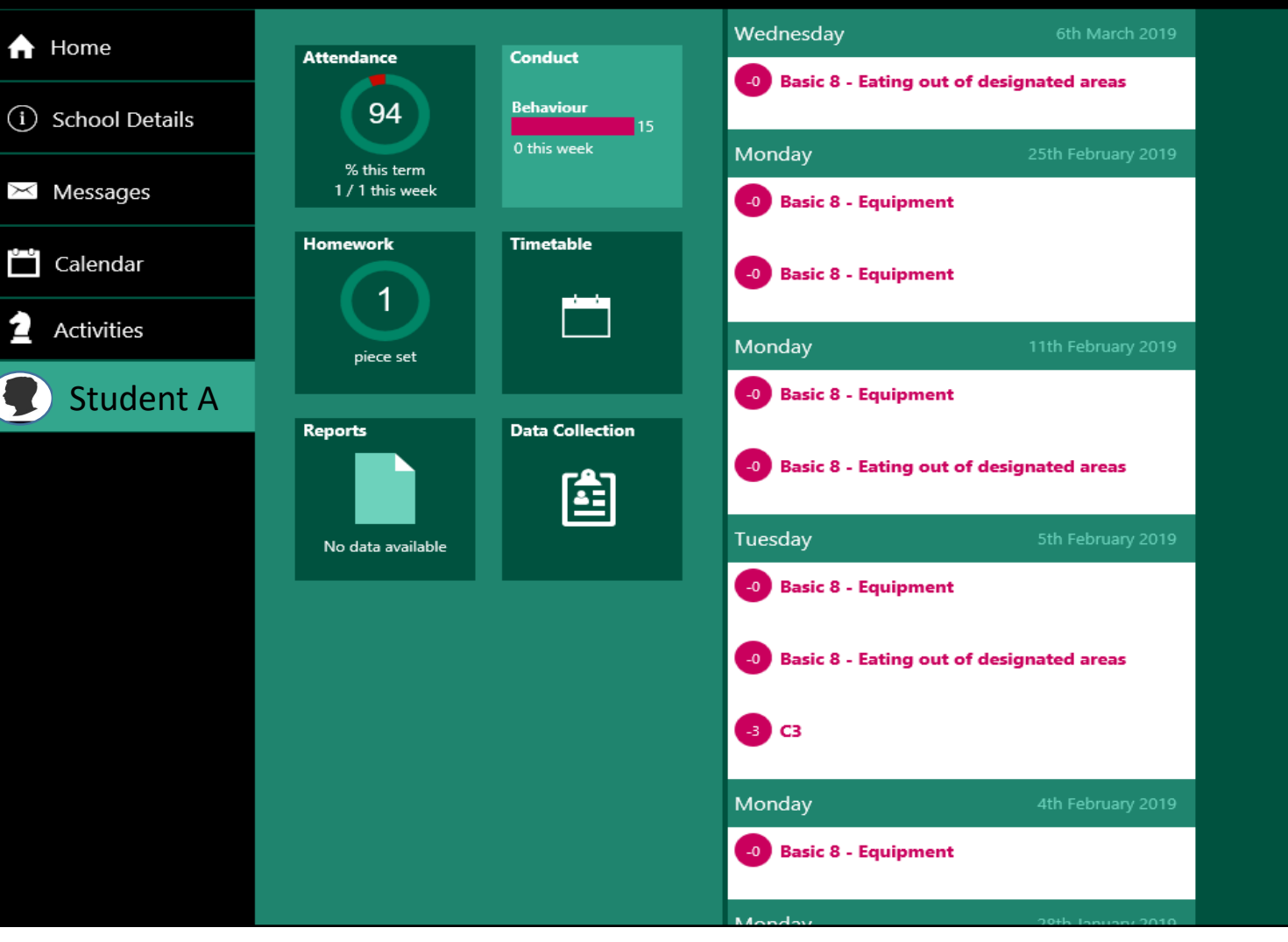

#### Conduct (PC)

This will give you a breakdown of your child's positive and negative behaviours in school. It will also shown who it was recorded by.

|                              |                                |                                | Due Handed In                                             | Refre                             |
|------------------------------|--------------------------------|--------------------------------|-----------------------------------------------------------|-----------------------------------|
| Home                         | Attendance                     | Conduct                        | Today                                                     | 11th March 201                    |
| ) School Details             | 94                             | Behaviour<br>15<br>0 this week | No homework due                                           |                                   |
| <ul> <li>Messages</li> </ul> | % this term<br>1 / 1 this week |                                | Thursday                                                  | 14th March 201                    |
| Calendar                     | Homework                       | Timetable                      | Mathematics - Hegarty Mar<br>Set by Mr G HENDERSON on 7th | <b>ths homework</b><br>March 2019 |
| Activities                   |                                |                                |                                                           |                                   |
| Student A                    | piece set                      |                                |                                                           |                                   |
|                              | Reports<br>No data available   | Data Collection                |                                                           |                                   |
|                              |                                |                                |                                                           |                                   |
|                              |                                |                                |                                                           |                                   |
|                              |                                |                                |                                                           |                                   |
|                              |                                |                                |                                                           |                                   |
|                              |                                |                                |                                                           |                                   |
|                              |                                |                                |                                                           |                                   |

# Set by Mr G HENDERSON on 7th March 2019 Due on 14th March 2019 Hegarty Maths Homework www.hegartymaths.com

#### Homework

Staff will be asking pupils to record homework in their planners, however they will also be logging it onto SIMS. Any homework that has been set for your child will be shown in here. It will tell you when the homework is due and when it is late and hasn't been handed in.

Mathematics homework Student A

Hegarty Maths homework

Timetable (PC)

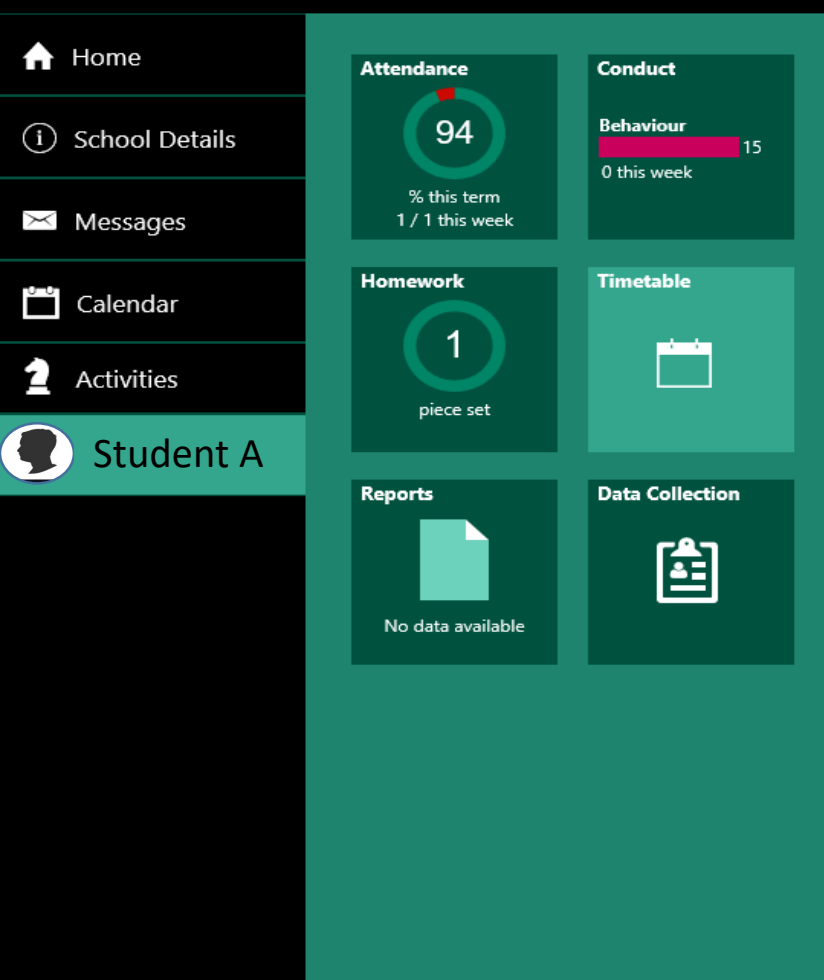

This gives you a breakdown on your child's timetable.

| Today                            | 11th March 2019 |
|----------------------------------|-----------------|
| Science                          | 09:00           |
| Science 6   Miss C J J CASHMAN   | 09:55           |
| Physical Education               | 09:55           |
| Activity Hall   Miss H A SPROSON | 10:50           |
| Mathematics                      | 11:05           |
| Ma 7   Mr M S WILSON             | 12:00           |
| PSHE                             | 12:00           |
| HUM 2   Miss M WAHEED            | 12:55           |
| Tutor Period                     | 12:55           |
| Lang 4   Mr L E VESTEY           | 13:10           |
| <b>English</b>                   | 13:40           |
| English 2   Miss B A COUSIN      | 14:35           |
| <b>English</b>                   | 14:35           |
| English 2   Miss B A COUSIN      | 15:30           |
| Tomorrow                         | 12th March 2019 |
| Science                          | 09:00           |
| Science 1   Miss Z H SMART       | 09:55           |
| Modern Foreign L                 | 09:55           |
| Lang 4   Miss O Cousins          | 10:50           |
| Design Technology                | 11:05           |
| Tech 2   Ms K J O'NEILL          | 12:00           |
|                                  |                 |

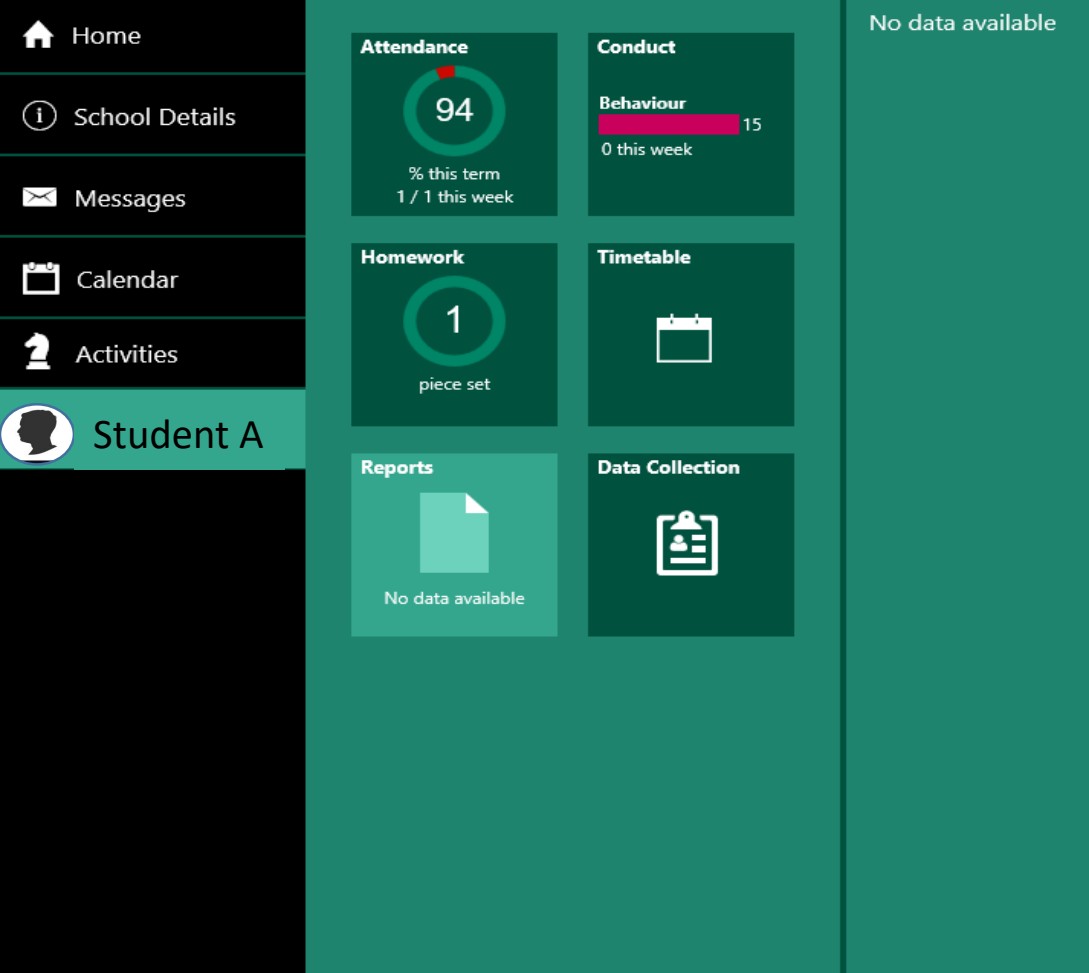

Parkwood Academy

#### Reports (PC)

When we run students reports following synoptic exams, we will be uploading them onto the app so you can access them on here. We will still send paper copies home for those who would like a paper copy.

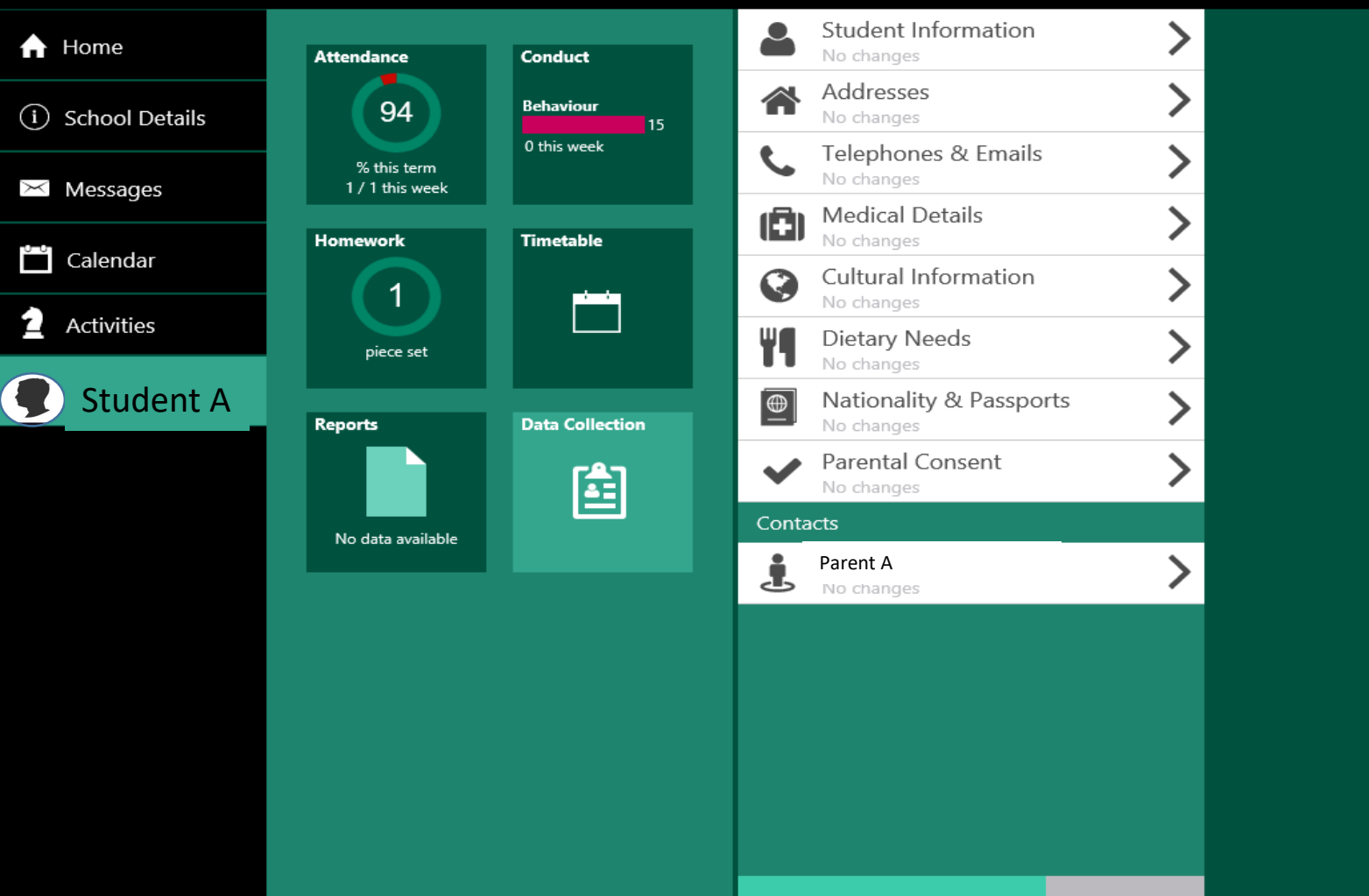

#### **Data Collection**

You will be able to update any important details for your child or yourself via this page. This can be information such as address, telephone or email changes, along with a whole host of other options. School will be informed that you have made alterations and will have to accept them before they become 'live'.

Parkwood Academy

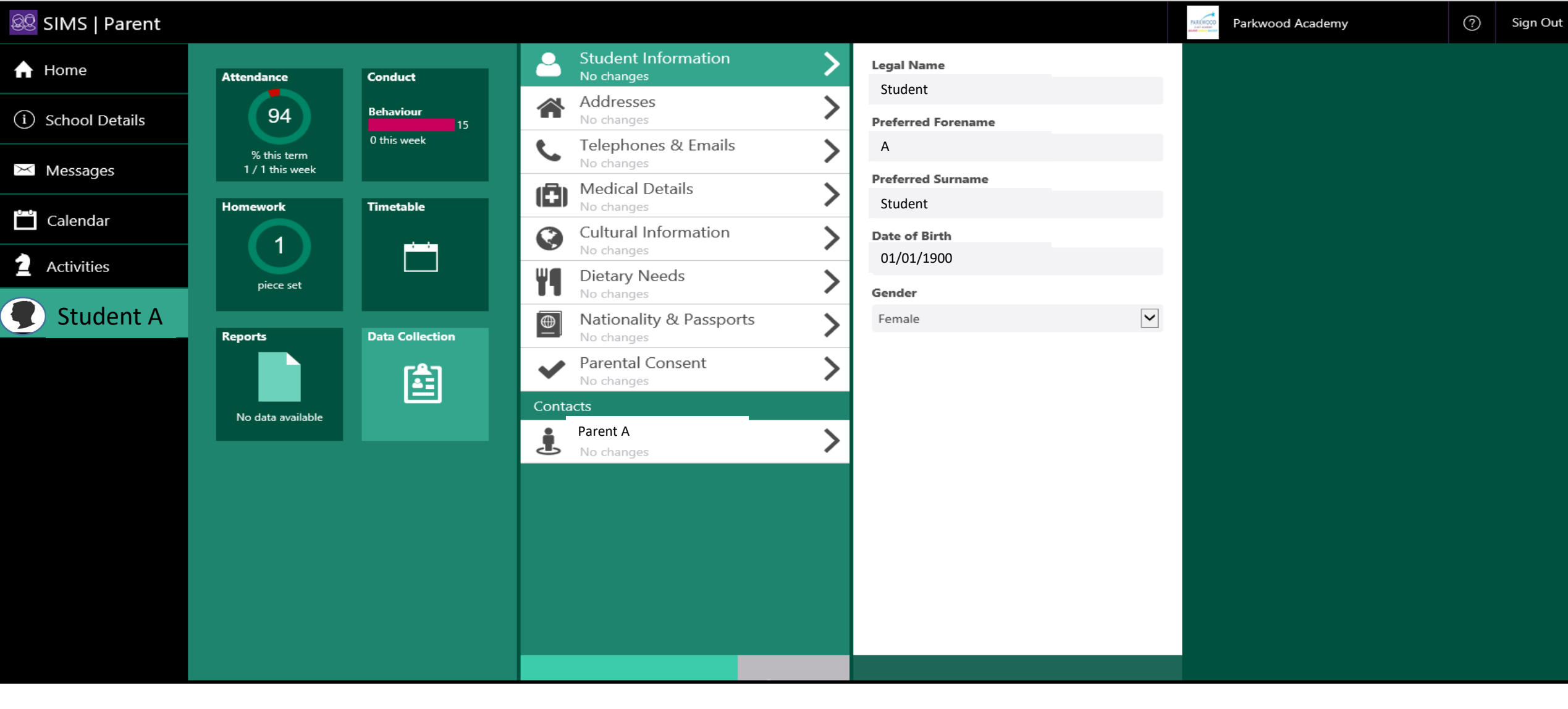

#### Data Collection/Student Information

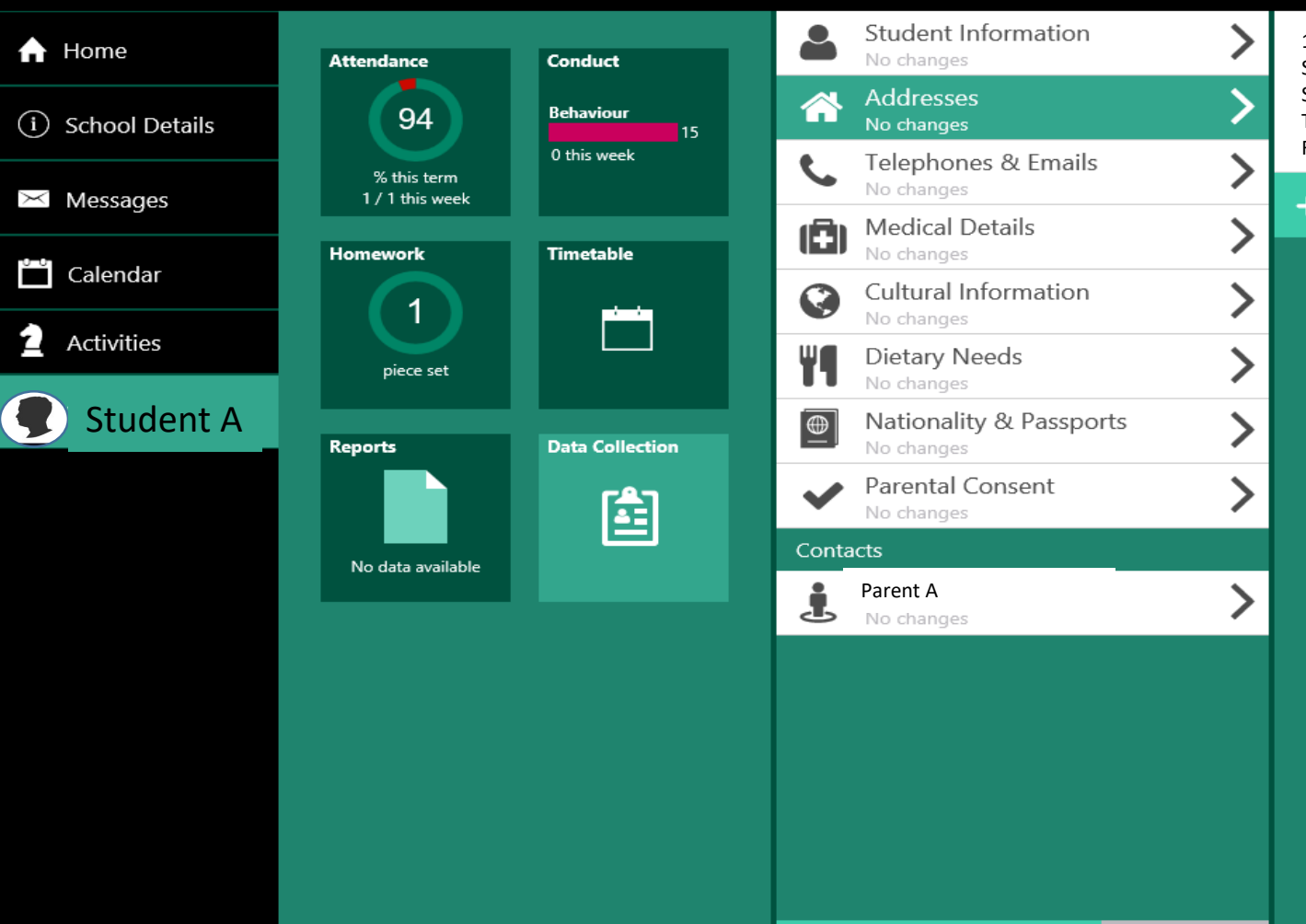

123 A Road Close Sheffield S1 1AB This is Student 's Home Address From 01 Jan 1900

+ Add or Move Address

Parkwood Academy

Data Collection/Addresses

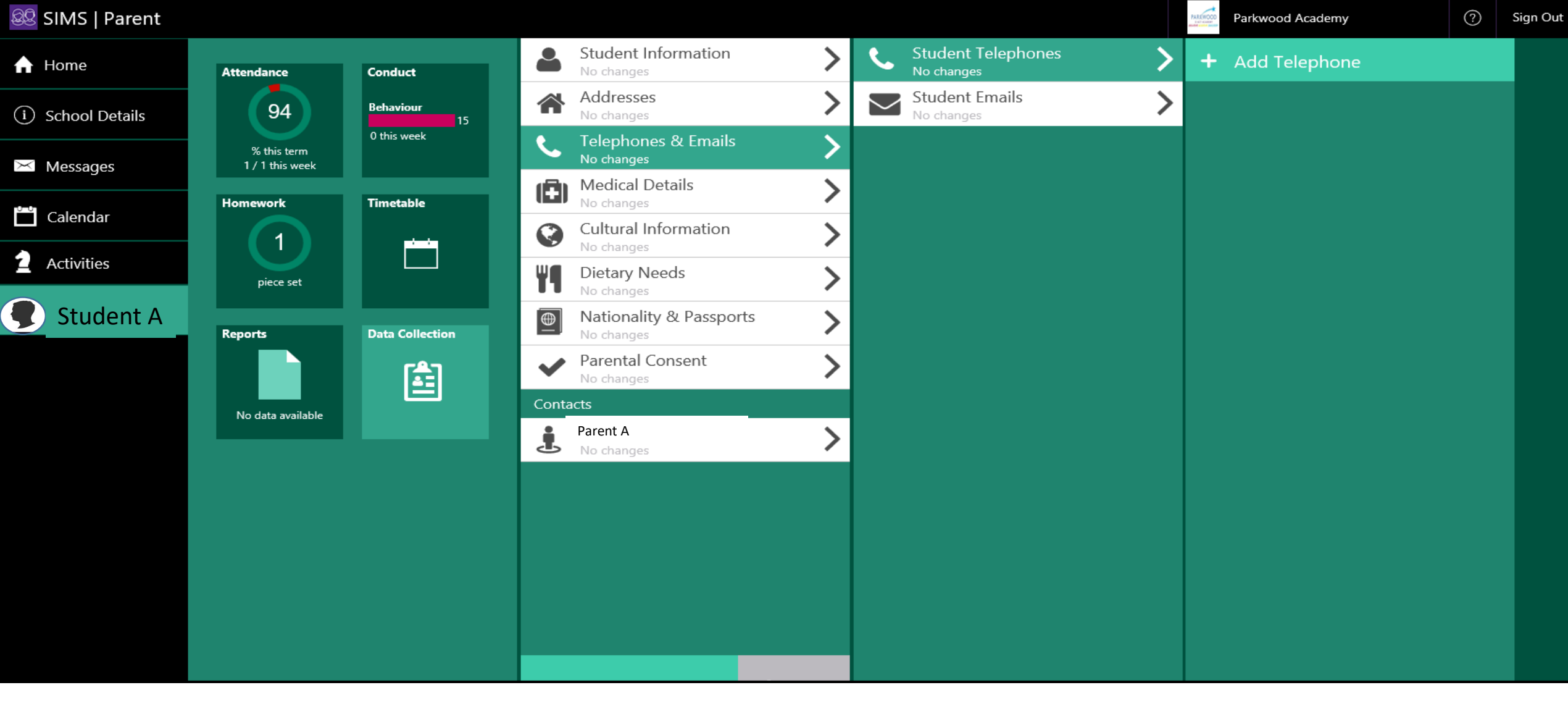

Data Collection/Student Telephone or Student Email

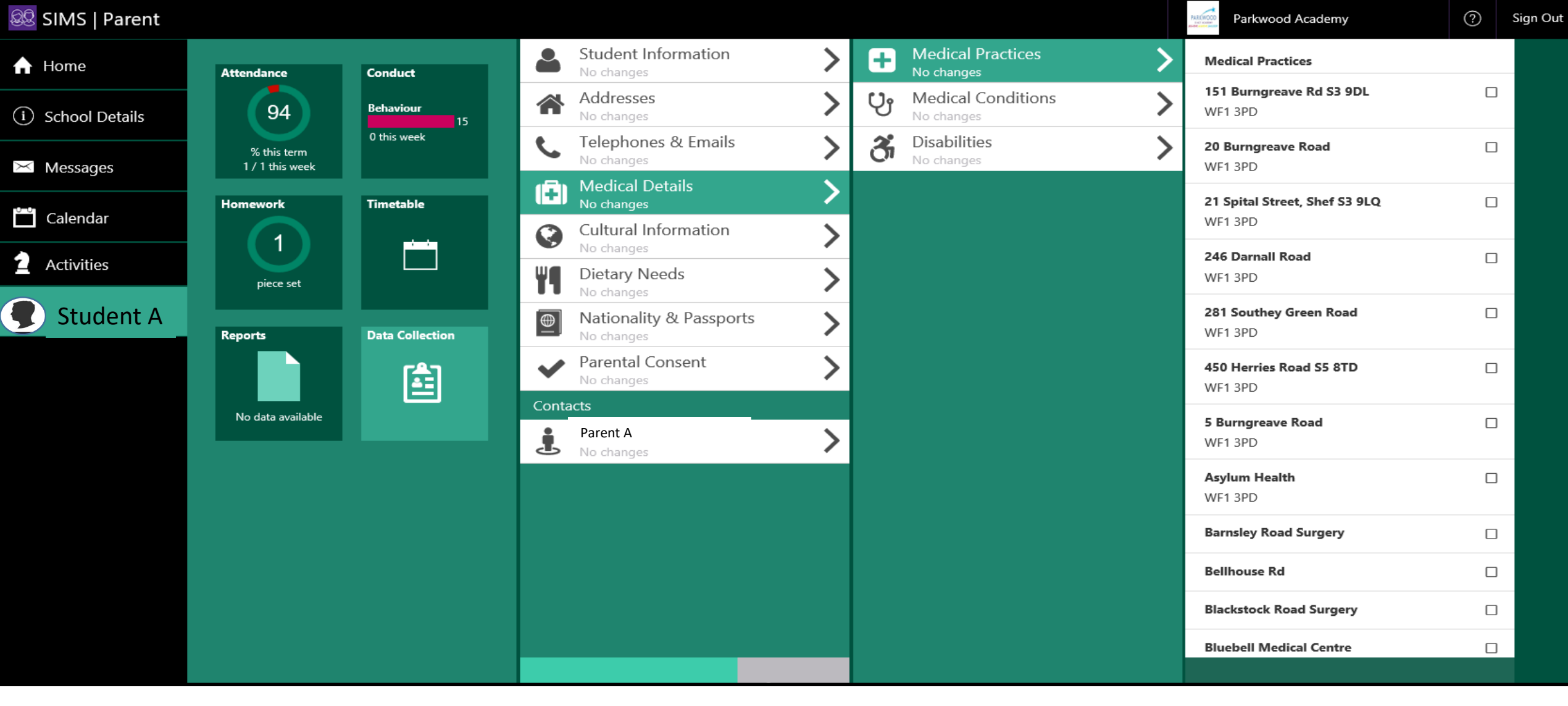

Data Collection/Medical Details/Medical Practices

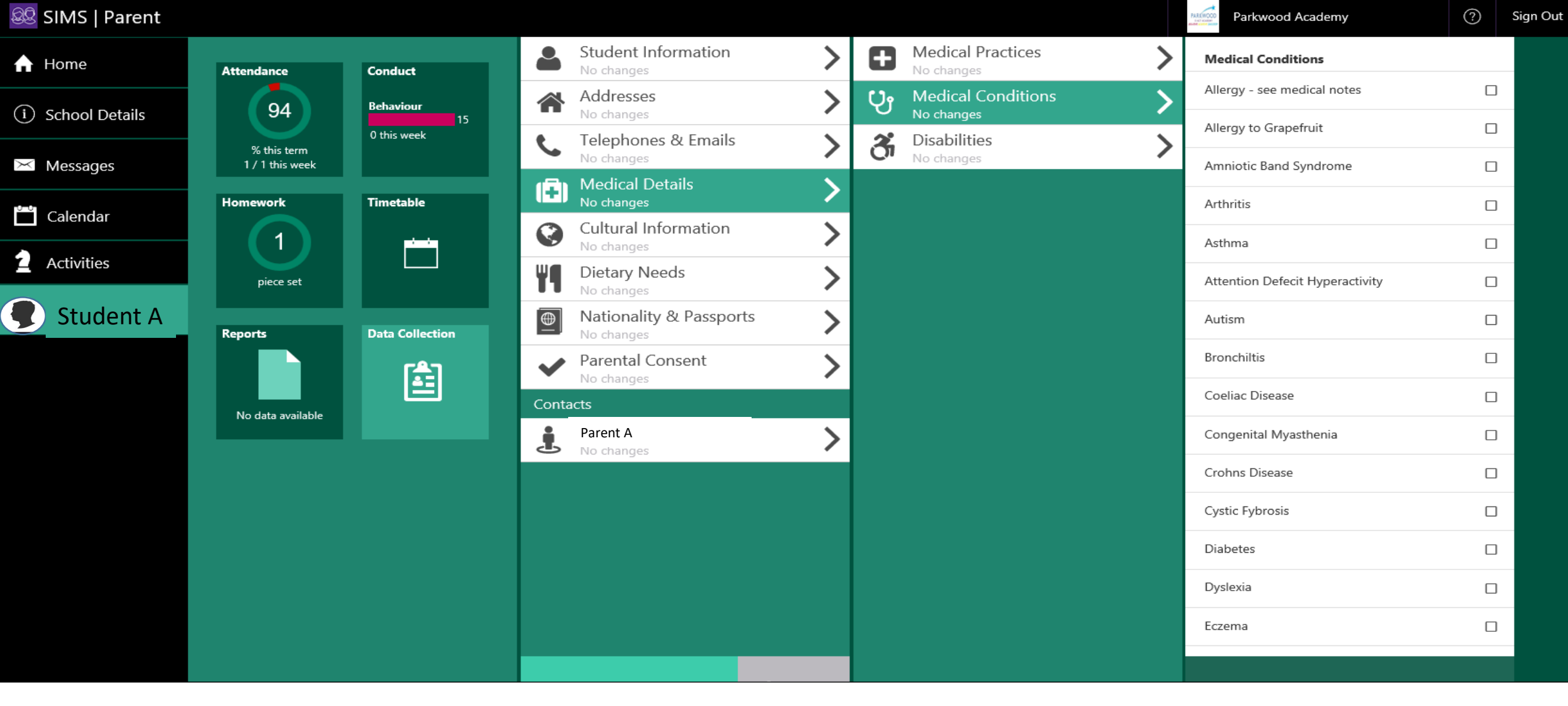

Data Collection/Medical Details/Medical Conditions

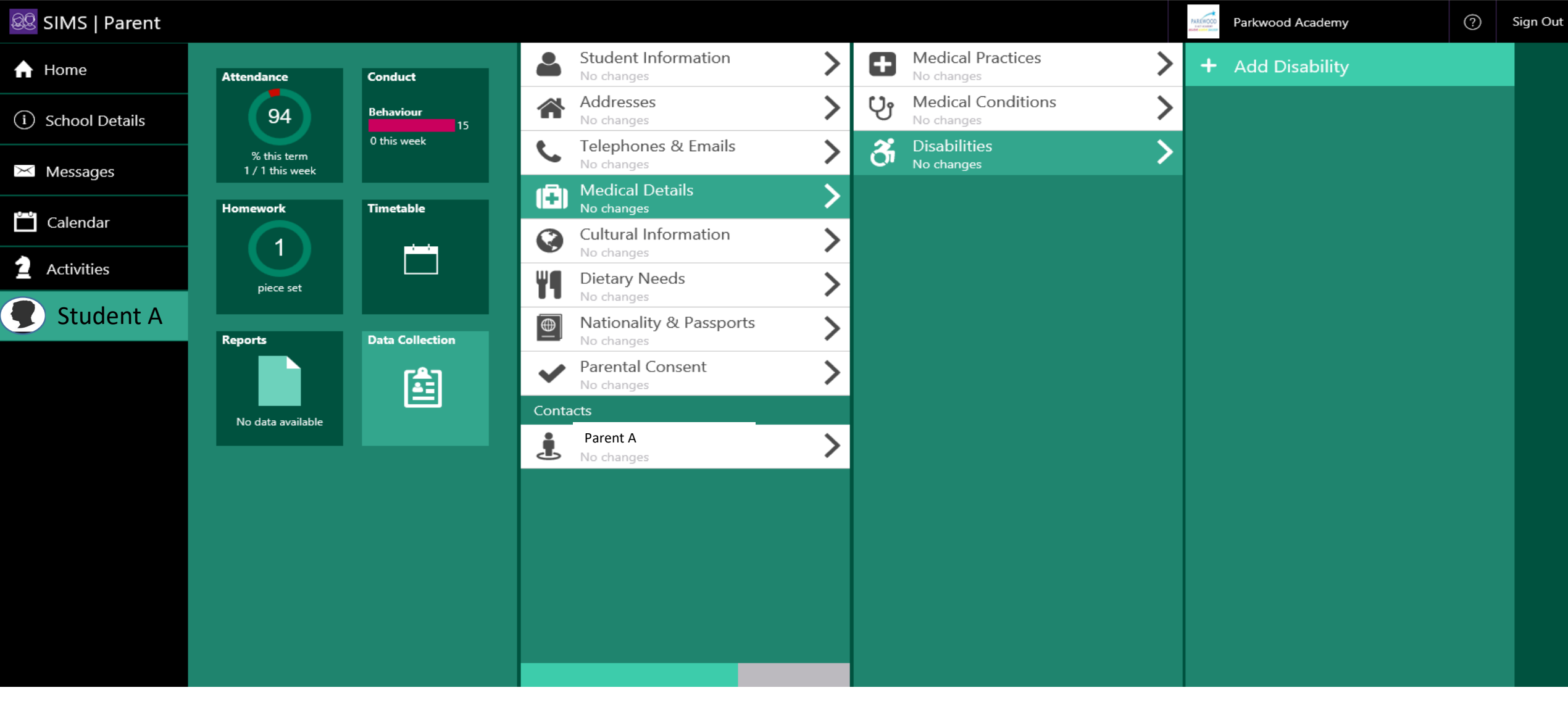

#### Data Collection/Medical Details/Disabilities

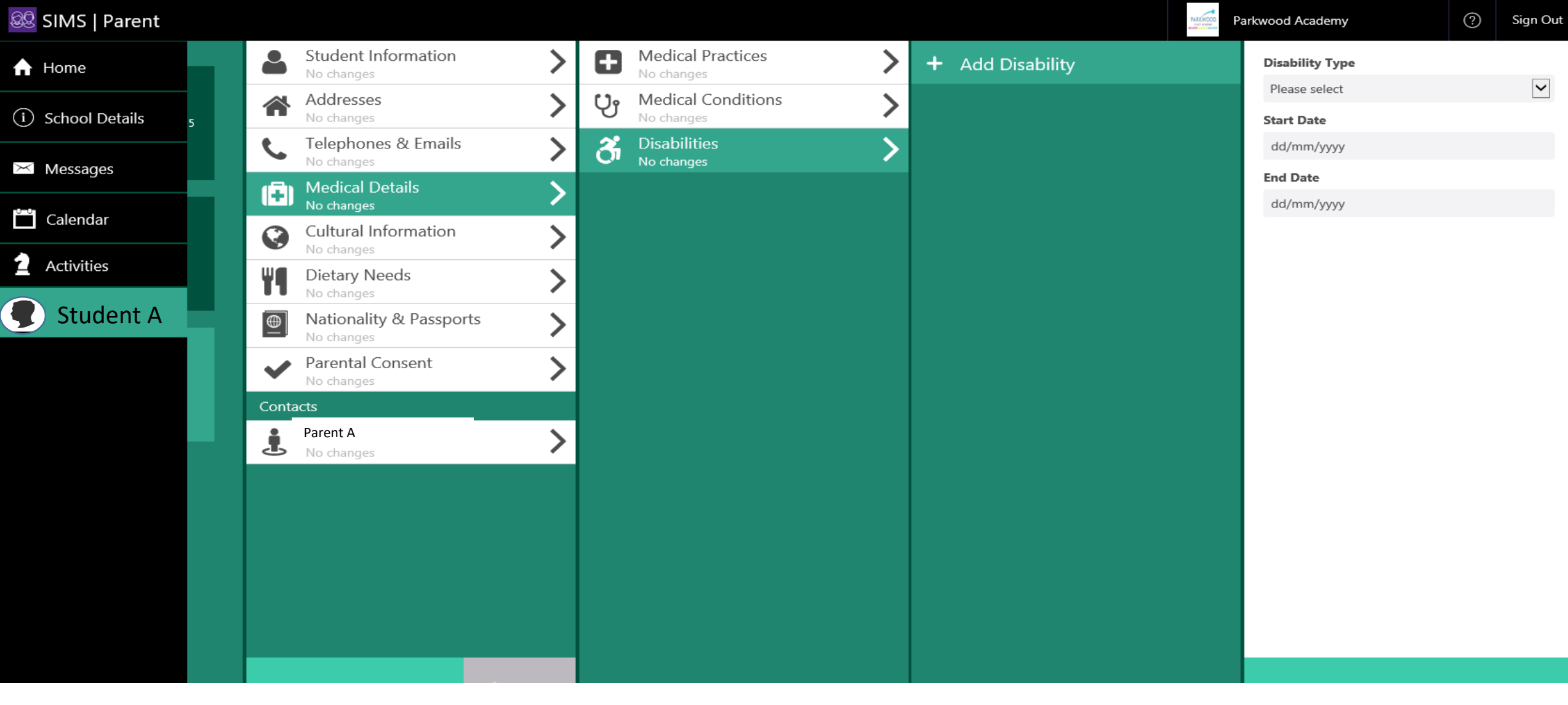

Data Collection/Medical Details/Disabilities/Add Disability

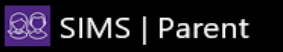

| 🔒 Home             | Attendance        | Conduct         | Student Information     | > Ethnicity            |
|--------------------|-------------------|-----------------|-------------------------|------------------------|
| (i) School Details | 94                | Behaviour       | Addresses               | White Eastern European |
| C School Details   | % this term       | 0 this week     | C Telephones & Emails   | Other                  |
| 🔀 Messages         | 1 / 1 this week   |                 | Medical Details         | Religion               |
| Calondar           | Homework          | Timetable       | No changes              | Christian              |
|                    |                   |                 | Cultural Information    | First Language         |
| 2 Activities       | piece set         |                 | Dietary Needs           | Slovak                 |
| 🌒 Student A        |                   | Data Callestics | Nationality & Passports | Yes                    |
|                    | Reports           | Data Collection | No changes              | Speaks Welsh           |
|                    |                   |                 | Varental Consent        | Please select          |
|                    | No data available |                 | Contacts                | Country of Birth       |
|                    |                   |                 | Parent A                | Slovakia               |
|                    |                   |                 |                         |                        |
|                    |                   |                 |                         |                        |
|                    |                   |                 |                         |                        |
|                    |                   |                 |                         |                        |
|                    |                   |                 |                         |                        |
|                    |                   |                 |                         |                        |

#### Data Collection/Cultural Information

Parkwood Academy

 $\checkmark$ 

 $\checkmark$ 

 $\checkmark$ 

 $\checkmark$ 

 $\checkmark$ 

 $\checkmark$ 

 $\checkmark$ 

? Sign Out

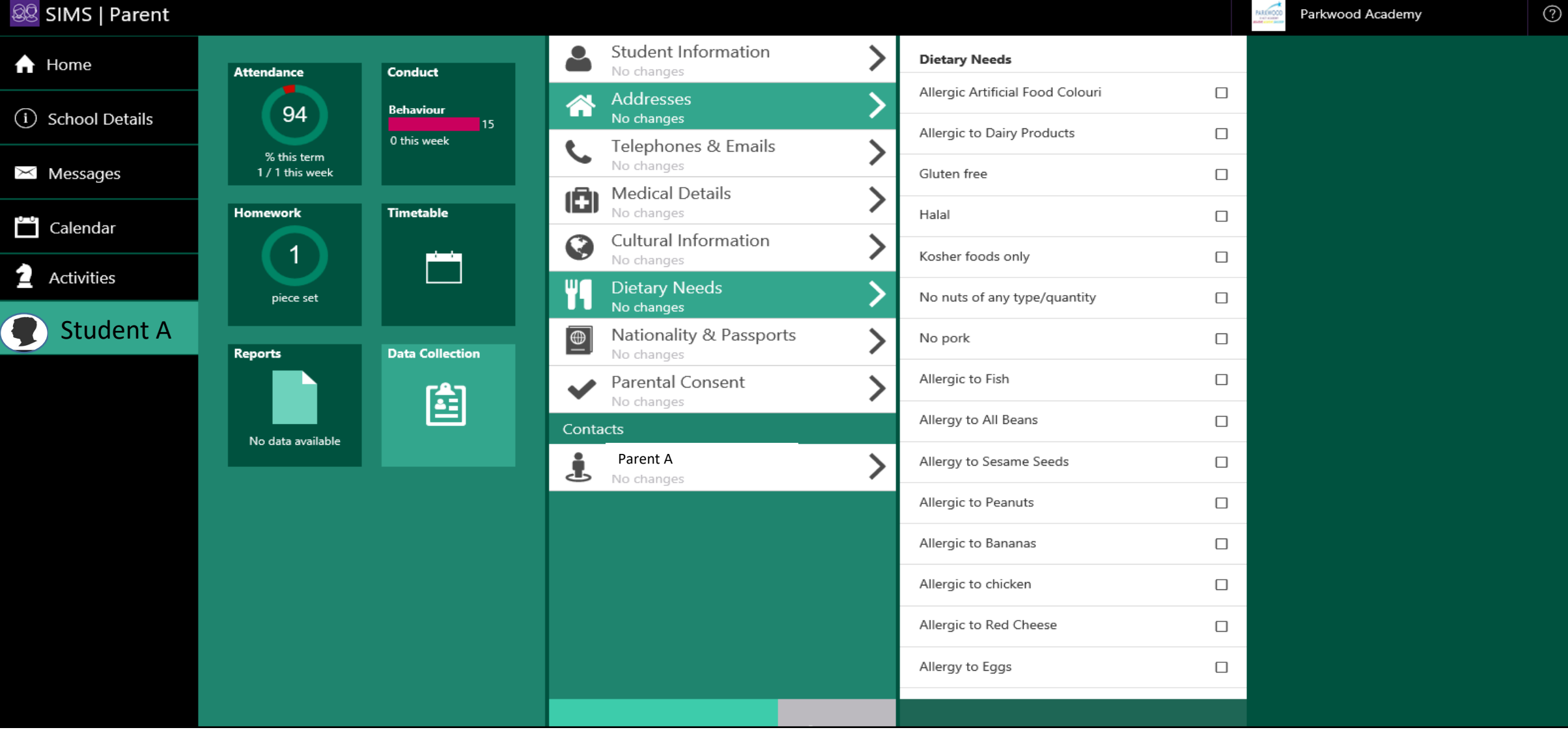

Sign Out

Data Collection/Medical Details/Disabilities/Add Disability

Data Collection/National & Passports

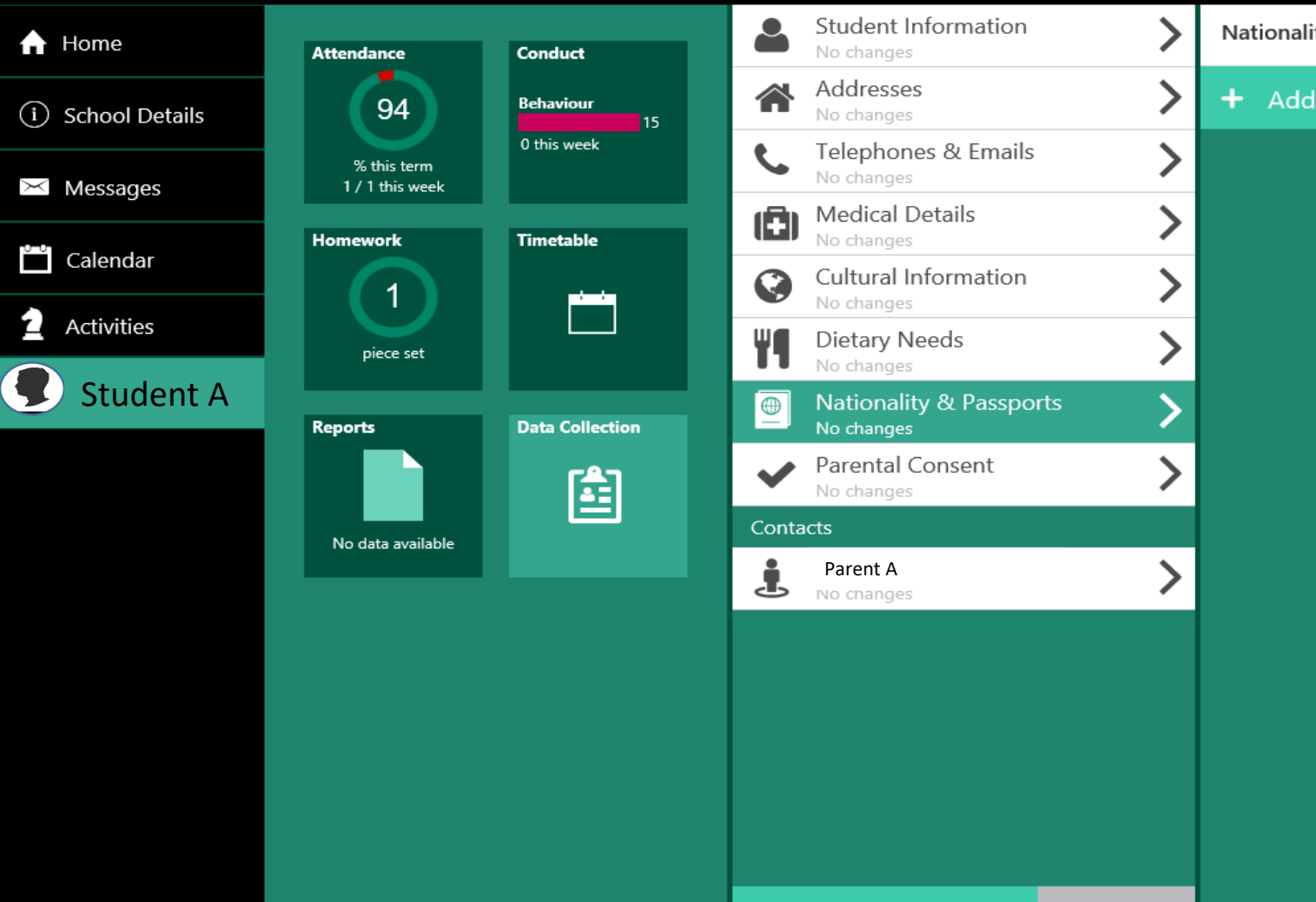

Nationality: Slovakia

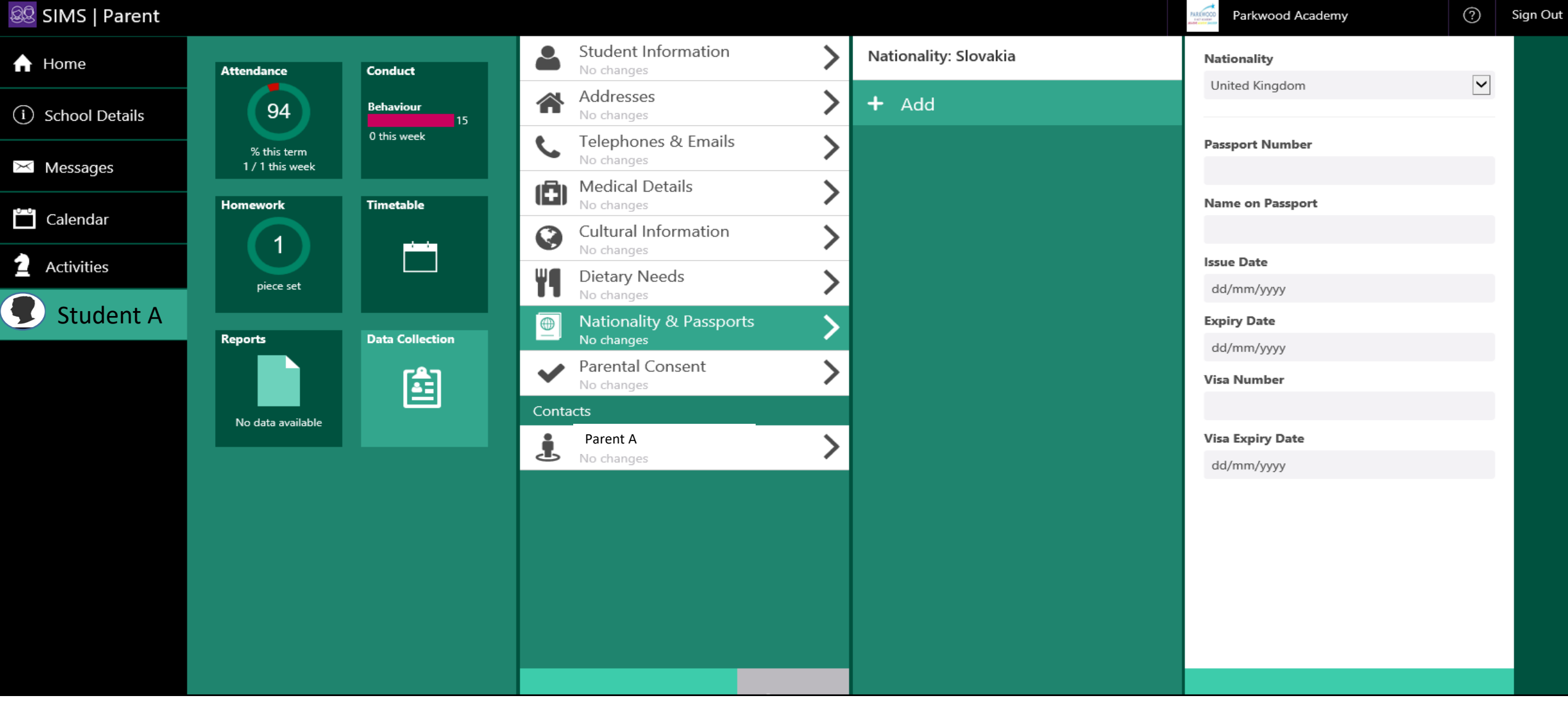

Data Collection/National & Passports/ Add Details

| 🔒 Home             | Attendance                     | Conduct          | •        | Student Information                | >                          | Consent Types             |
|--------------------|--------------------------------|------------------|----------|------------------------------------|----------------------------|---------------------------|
|                    |                                | Behaviour        |          | Addresses                          | >                          | Biometric Consent         |
| (i) School Details | 94                             | 0 this week      | •        | No changes                         | · · ·                      | Comp/IT Use Signed        |
| 🔀 Messages         | % this term<br>1 / 1 this week |                  |          | No changes                         | /                          | Image Achievement Denied  |
|                    | Homework                       | Timetable        |          | Medical Details<br>No changes      | >                          | Image Achievement Granted |
| Calendar           |                                |                  | Ø        | Cultural Information<br>No changes | >                          | Image Consent Granted     |
| Activities         | piece set                      |                  | ۳٩       | Dietary Needs<br>No changes        | >                          | Image Consent Refused     |
| 📕 Student A        | Reports                        | Data Collection  |          | Nationality & Passpo               | rts 💙                      | Image Newspaper Denied    |
|                    |                                | r <del>ê</del> n | <b>~</b> | Parental Consent                   | >                          | Image Newspaper Granted   |
|                    |                                |                  | Contacts |                                    |                            | Image Social Media Denied |
|                    |                                | į                | Parent A | >                                  | Image Social Media Granted |                           |
|                    |                                |                  |          | No changes                         |                            | Image Website Denied      |
|                    |                                |                  |          |                                    |                            | Image Website Granted     |
|                    |                                |                  |          |                                    |                            | Mobile Agreement Signed   |
|                    |                                |                  |          |                                    |                            | No Sex Education Allowed  |
|                    |                                |                  |          |                                    |                            | Comments                  |
|                    |                                |                  |          |                                    |                            |                           |

### Data Collection/Parental Consent

 $\square$ 

| 🔒 Home           | Parkwood Academy  Parkwood Academy  Longley Avenue West                                                                                                    | PA                                                       |
|------------------|----------------------------------------------------------------------------------------------------|----------------------------------------------------------|
| i School Details | Sheffield<br>S5 8UL<br>United Kingdom                                                                                                    | 88418                                                    |
| 🖂 Messages       | <ul> <li>0114 2310221</li> <li>info@parkwoodacademy.org.uk</li> </ul>                                                                                                    |                                                          |
| 🗂 Calendar       | <ul> <li>https://parkwoodacademy.e-act.o</li> <li>Key Dates</li> </ul>                                                                                                    | rg.uk/                                                   |
| 2 Activities     | Academy Moderation<br>Spring Term ends                                                                                                    | 22<br>29                                                 |
| Student A        | Easter Holiday starts<br>Easter Holiday ends<br>Summer Term starts                                                                                                    | 30<br>14<br>15                                           |
|                  | Good Friday<br>Easter Monday<br>May Day<br>Spring Bank<br>May Half-Term starts<br>May Half-Term ends<br>E-ACT Regional<br>Summer Term ends<br>Summer Holiday starts<br>Summer Holiday ends | 19<br>22<br>6<br>27<br>28<br>31<br>2<br>2<br>2<br>2<br>2 |

PARKWOOD E-ACT ACADEMY BELIEVE ACHIEVE SUCCEED

#### Parkwood Academy

? Sign Out

### School Details

This gives a breakdown of important school information such as; School Address, School website, School telephone number and key dates.

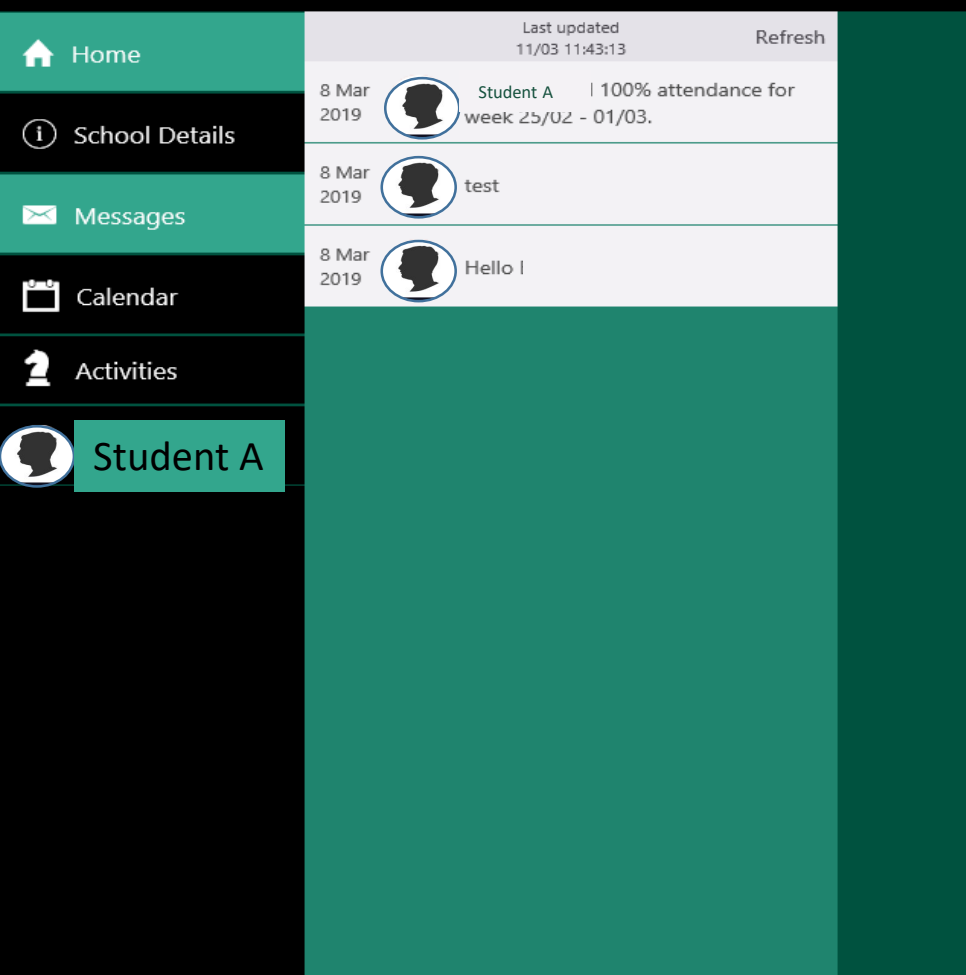

Parkwood Academy

? Sign Out

Messages(PC)

Messages can be sent by staff to parents via the message option. This is also where your weekly attendance breakdown will be sent to.

|          | Home           | Refresh                    | 11th Mar 🖬                                                                                                    | Filter                                                                   |
|----------|----------------|----------------------------|----------------------------------------------------------------------------------------------------|--------------------------------------------------------------------------|
|          |                | Today                      |                                                                                                    | 11th March 2019                                                          |
| i        | School Details | Thursd                     | ау                                                                                                    | 14th March 2019                                                          |
| X        | Messages       |                            | Hegarty Maths homework<br>Homework                                                                                 |                                                                          |
| <u> </u> | Calendar       | Friday                     |                                                                                                    | 22nd March 2019                                                          |
| 2        | Activities     |                            | Academy Moderation                                                                                                 |                                                                          |
|          |                | Friday                     |                                                                                                    | 29th March 2019                                                          |
|          | Student A      |                            | End of Spring Term                                                                                                 |                                                                          |
|          |                |                            | Term                                                                                                    |                                                                          |
|          |                | Catural                    |                                                                                                    |                                                                          |
|          |                | Saturda                    | ау                                                                                                    | 30th March 2019                                                          |
|          |                | Saturda                    | ay<br><b>Start of Easter Holiday</b><br>Holiday                                                                    | 30th March 2019                                                          |
|          |                | Saturda<br>Sunday          | ay<br><b>Start of Easter Holiday</b><br>Holiday<br>/                                                               | 30th March 2019<br>14th April 2019                                       |
|          |                | Saturda                    | ay<br>Start of Easter Holiday<br>Holiday<br>/<br>End of Easter Holiday<br>Holiday                                  | 30th March 2019<br>14th April 2019                                       |
|          |                | Saturda                    | ay<br>Start of Easter Holiday<br>Holiday<br>/<br>End of Easter Holiday<br>Holiday                                  | 30th March 2019<br>14th April 2019<br>15th April 2019                    |
|          |                | Saturda<br>Sunday<br>Monda | ay<br>Start of Easter Holiday<br>Holiday<br>End of Easter Holiday<br>Holiday<br>By<br>Start of Summer Term<br>Term | 30th March 2019<br>14th April 2019<br>15th April 2019                    |
|          |                | Sunday<br>Monda            | ay<br>Start of Easter Holiday<br>Holiday<br>End of Easter Holiday<br>Holiday<br>Ay<br>Start of Summer Term<br>Term | 30th March 2019<br>14th April 2019<br>15th April 2019<br>19th April 2019 |

#### Calendar

The Calendar will have a breakdown of all homework, extra curricular clubs and holidays that are linked to your child.

#### Y9 Girls Basketball Respond to invite

| Details       |                                                   | 🛗 Th | is activity | occurs 1 t | ime        |    |    |    |  |
|---------------|---------------------------------------------------|------|-------------|------------|------------|----|----|----|--|
| Student       | Student A                                         |      |             |            | March 2019 |    |    | >  |  |
| Occurs At     | Today at 15:30                                    | Mo   | Tu          | We         | Th         | Fr | Sa | Su |  |
| Finishes At   | Today at 16:30                                    | 4    | F           | C          | 7          | 0  | 2  | 10 |  |
| Location      | Sports Hall                                       | 4    | 0           | Ь          | (          | ŏ  | 9  | 10 |  |
| Payment       | No payment required                               | 11   | 12          | 13         | 14         | 15 | 16 | 17 |  |
| Student Notes | Your daughter is invited to Y9 basketball tonight | 18   | 19          | 20         | 21         | 22 | 23 | 24 |  |
|               | - Hide                                            | 25   | 26          | 27         | 28         | 29 | 30 | 31 |  |
|               |                                                   |      |             |            |            |    |    |    |  |

Your daughter is invited to Y9 basketball tonight

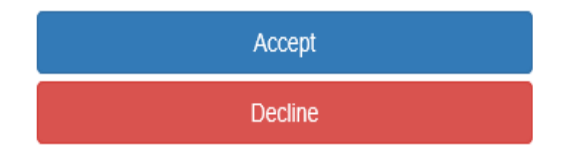

#### **Sims Activities**

If your child is involved in any extra curricular clubs or teams, this will be shown in SIMS activities. The example above shows a child has been invited to an extra curricular basketball club which the parent has to accept. It states the time the club is on and where it is taking place.